## **Review Expense Report and Reimbursement Status**

You can view your expense reports and cash advances for the past 6 months from the Manage Expense Reports page for yourself or as a delegate.

• In the Expense tile, click on 'See All' on the right side of the page. To view the details of a report, click on the *report number*. View the status explanations to the right.

| ≷ \$    | Manage Expense Reports                           |  |
|---------|--------------------------------------------------|--|
|         | Search Expense Reports 🗸                         |  |
| See All | ► Search<br>Actions 	View                        |  |
|         | Report Number                                    |  |
|         | RBU000406597543 5/25/22 Pending manager approval |  |
|         | Columns Hidden 1                                 |  |

• To view the approval workflow, click the link next to the Status header.

| Expense Report: RBU000406597543 |  |  |  |  |  |  |
|---------------------------------|--|--|--|--|--|--|
| Purpose test                    |  |  |  |  |  |  |
| Attachments None                |  |  |  |  |  |  |
| Status Pending manager approval |  |  |  |  |  |  |
| _                               |  |  |  |  |  |  |
|                                 |  |  |  |  |  |  |
|                                 |  |  |  |  |  |  |

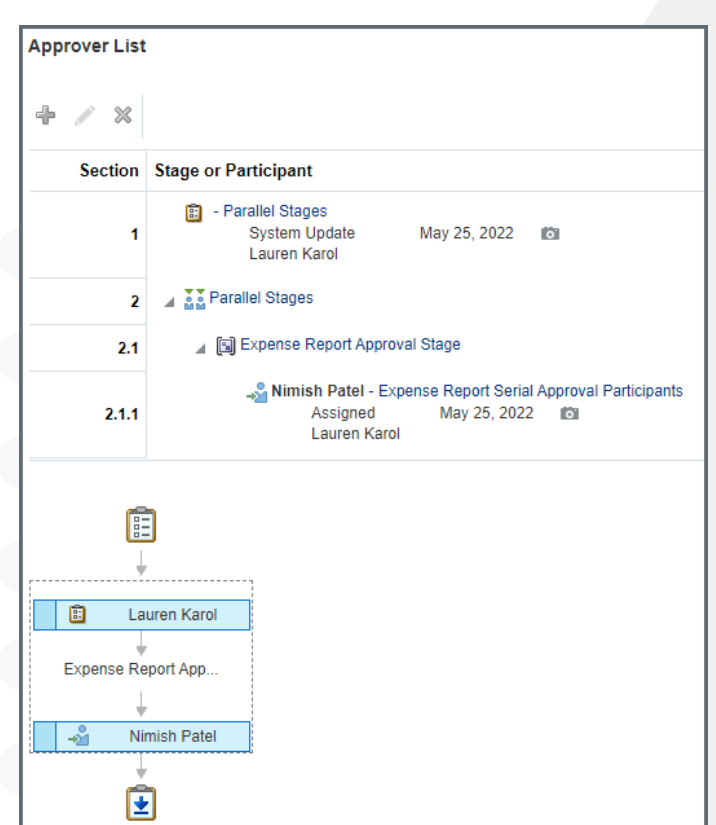

| <ul> <li>Complete the <u>Finance Appro</u><br/>necessary approvals and s<br/><u>cloudaccess@finance.rutgers.edu</u></li> </ul> | over Change Form, ob<br>scan/email the form<br><u>1</u> . | otain<br>to: |
|----------------------------------------------------------------------------------------------------|-----------------------------------------------------------|--------------|
|                                                                                                    | Audit Rules Checked                                       |              |
| Original Receipt Package Check in Date                                                                                         | Preparer Bal                                              | cke, Emil    |
| Attachments None                                                                                                    | Audit Reasons                                             |              |
| Status Pending individual approval                                                                                             | Audit Rule-Based<br>Risk                                  |              |
|                                                                                                    | Last Audited By                                           |              |
|                                                                                                    |                                                           |              |

12.21.23

## University Procurement Services Training

The below error message indicates the traveler has not been assigned an Expense Approver. Follow these steps to request an

## **Review Expense Report and Reimbursement Status**

| Status                                               | Explanation                                                                                                    |
|------------------------------------------------------|----------------------------------------------------------------------------------------------------|
| <u>In Progress/Saved -</u>                           | The report has been created but has not yet been submitted                                                          |
| <u>Paid –</u>                                        | Approvals are complete and payment has been issued                                                                  |
| <u>Pending Expense Auditor</u><br><u>Approval -</u>  | The report is with the audit team for policy compliance review                                                      |
| <u> Pending Manager Approval -</u>                   | The report is with either the Project Approver or Finance Approver for approval                                     |
| <u>Rejected -</u>                                    | The report has been rejected by the approver or auditor                                                             |
| <u>Manager Requires More</u><br><u>Information -</u> | The report has been sent back to the creator to make changes. Report must be withdrawn, corrected and re-submitted. |

• To search through all reports, back out of an individual report and click the search feature. Complete the appropriate fields and click <u>Search.</u>

| Search Expense Reports |               |   |             |            |        | Basic Saved Search | Expense Reports Saved or S | Submitted in the Last 6 Months 🗸 |
|------------------------|---------------|---|-------------|------------|--------|--------------------|----------------------------|----------------------------------|
| Report Number          | Equals        | • | Currency    | Equals 🗸   |        |                    | ~                          |                                  |
| Report Status          | Equals 🗸      | ~ | ✓ Date      | Equals 🗸   | m/d/yy |                    |                            |                                  |
| Purpose                | Starts with 🗸 |   | Age in Days | Less than  | ✔ 180  |                    |                            |                                  |
| Report Total           | Equals        | • | Trip Name   | Contains 🗸 |        |                    |                            |                                  |
|                        | N             |   |             |            |        |                    | Search Reset Save          | Add Fields  Reorder              |

12.21.23

## University Procurement Services Training

 $\mathsf{D}$